## Instrukcja połączenia z komisją egzaminacyjną z użyciem aplikacji Google Meet <u>https://meet.google.com/</u> <u>https://apps.google.com/meet/</u>

Prosimy o zapoznanie się z Informacją dotycząca przetwarzania Państwa danych osobowych [PL] [EN].

<u>UWAGA! Połączenie z linkiem spotkania uzyskanym od Przewodniczącego Komisji Egzaminacyjnej</u> oznacza wyrażenie zgody na nagrywanie i przechowywanie przez okres 14 dni.

## Dołączanie do istniejącego pokoju - TEST połączenia.

- 1. Wykonaj działania opisane w instrukcji przygotowań do połączenia Google Meet.
- 2. Otwórz nową kartę w przeglądarce Google Chrome.
- 3. W pasek adresu wprowadź otrzymany link do spotkania lub kliknij w adres dostarczony pocztą elektroniczną od przewodniczącego komisji egzaminacyjnej.

UWAGA! Prosimy, aby nie korzystać z ewentualnych opcji "Dźwięku przez telefon" lub dzwonienia na widoczne numery telefonu tuż obok adresu spotkania. Zazwyczaj wiąże się to z nawiązaniem klasycznego połączenia telefonicznego z numerem w Stanach Zjednoczonych i naliczaniem opłat zgodnych ze stawkami międzynarodowymi Twojego operatora i może wynosić kilkanaście złotych za każdą 1 minutę połączenia.

4. **Jeżeli na Twoim komputerze Google Chrome jest domyślną przeglądarką** to możesz bezpośrednio kliknąć w link (P) do spotkania w swojej poczcie np.

| <b>x</b>                                                                                                    | M Zaproszenie na spotkanie - miro: X + |            |             |     | -  | - 0                           | ×   |
|----------------------------------------------------------------------------------------------------|----------------------------------------|------------|-------------|-----|----|-------------------------------|-----|
| $\leftarrow \rightarrow \mathbb{C}$ $\cong$ mail.google.com/mail/u/0/#inbox, $\circledast \bigstar \mathbb{W}$ : |                                        |            |             |     |    |                               | M : |
| = M Gmail                                                                                                    | Q, Przeszukaj pocztę                   | •          | 2           | *** | ÷. | ■ UNIWERSYTET<br>■ WARSZAWSKI | M   |
| + Utwórz                                                                                                    | < D 0 1 2 0 1 .                        | 1 z 2 41   | 4 <         | >   | Ť  | ۵                             | 31  |
| Odebrane                                                                                                    | Zaproszenie na spotkanie Odebrane x    |            |             |     | ē  | Ľ                             | Q.  |
| <ul> <li>Oznaczone gwiazdką</li> <li>Odłożone</li> </ul>                                                         |                                        | 23:40 (0 m | iinut temu) | ☆   | *  | :                             | 0   |
| <ul> <li>Wysłane</li> <li>Wersie robocze 66</li> </ul>                                                           | https://meet.google.com/hua-zvbn       |            |             |     |    |                               | +   |
| <ul> <li>Benefit and their</li> </ul>                                                                            |                                        |            |             |     |    |                               |     |
| <b>4</b>                                                                                                    |                                        |            |             |     |    |                               |     |
|                                                                                                    | ♦ Odpowiedz Przekaż dalej              |            |             |     |    |                               |     |
| Brak czatów w ostatnim czasie<br>Rozpocznij nowy                                                                 |                                        |            |             |     |    |                               |     |
| • <b>Q</b> %                                                                                                    |                                        |            |             |     |    |                               | >   |

Zaproszenie do spotkania wraz z linkiem może wyglądać następująco:

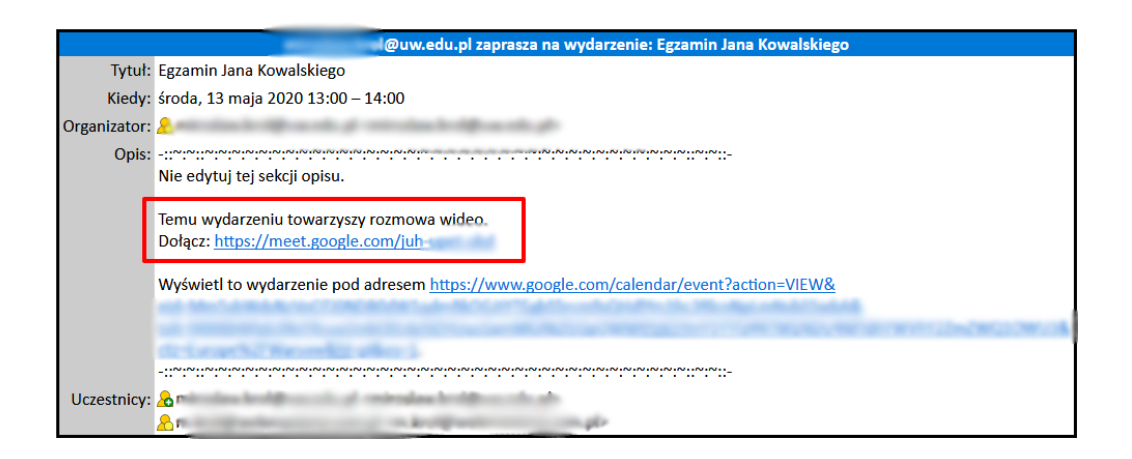

Jeżeli Google Chrome nie jest Twoją domyślną przeglądarką to musisz ręcznie skopiować link ze swojej poczty i wkleić do paska adresu w nowej karcie Google Chrome.

5. Aby przetestować kamerę i mikrofon oraz połączenie zamiast linku od komisji egzaminacyjnej musisz wygenerować swój tymczasowy pokój testowy, ale wcześniej musisz być zalogowany na swoje konto z końcówką @student.uw.edu.pl lub dowolne prywatne konto Google (od maja 2020 usługa Google Meet jest bezpłatna dla wszystkich użytkowników kont Google). Do połączenia z komisją egzaminacyjną MUSISZ użyć konta uniwersyteckiego z końcówką @student.uw.edu.pl.

Testowo Przejdź na:

https://apps.google.com/meet/

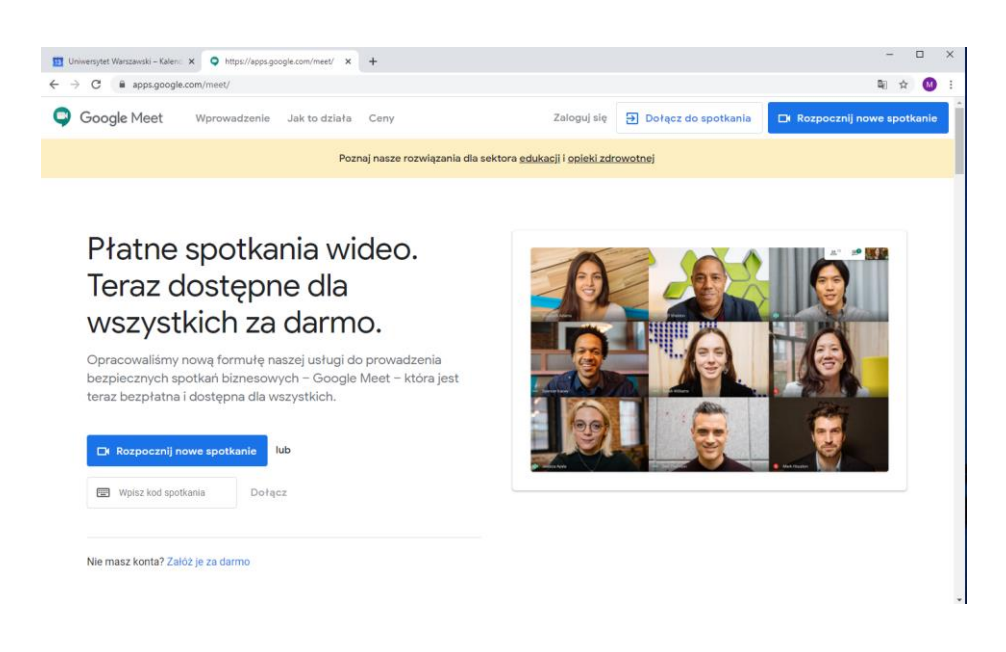

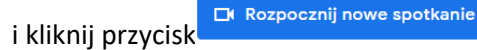

Kolejne kroki są identyczne w przypadku dołączania jak i tworzenia pokoju testowego.

6. W tym momencie jesteś w poczekalni spotkania. Jeszcze nikt cię nie widzi i nie słyszy. Jeżeli tworzyłeś spotkanie lub byłeś zaproszony, a twój adres zawiera końcówką uw.edu.pl będziesz mógł dołączyć się natychmiast, w innej sytuacji będziesz musiał poczekać, aż organizator zaakceptuje twoją prośbę o dołączenie.

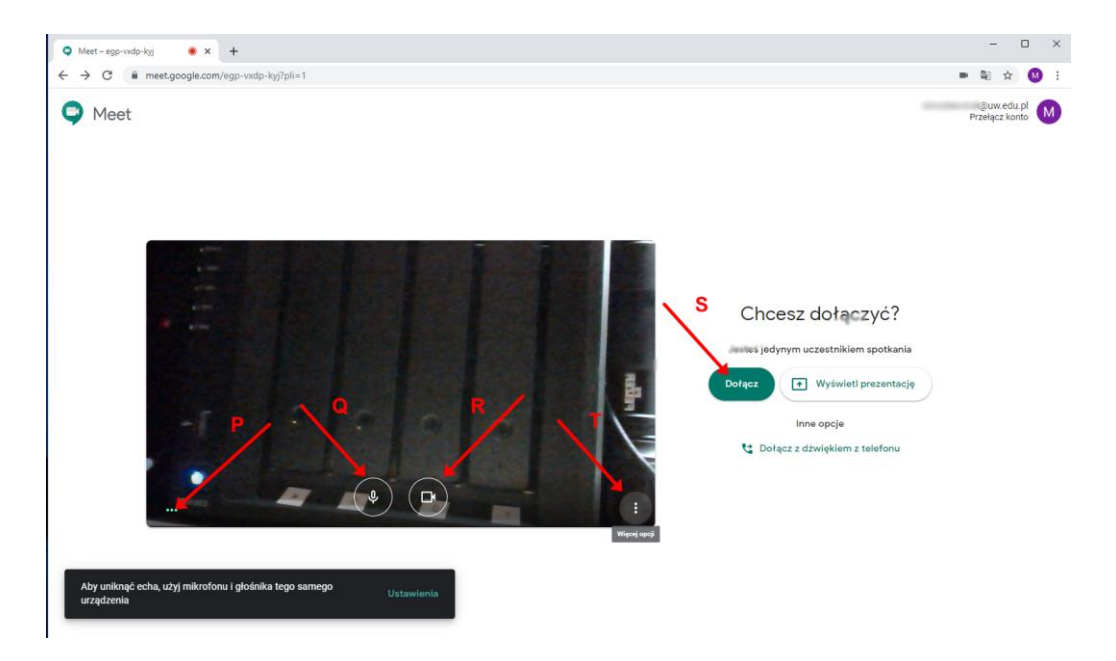

Kamera: Jeżeli widzisz się w okienku to znaczy, że kamera działa.

**Mikrofon:** Jeżeli trzy zielone kropki w lewej dolnej części obrazu wideo oznaczone na zrzucie jako (P) "reagują" na twój głos czyli wyraźnie "drżą" w chwili wypowiadania przez ciebie zdań i wyrazów, a ponownie stają się stabilnymi kropkami kiedy milczysz to znaczy, że mikrofon jest ustawiony poprawnie.

7. **Jeżeli kamerka lub mikrofon nie działa** kliknij na polu trzech pionowych kropek oznaczonych jako (T) na zrzucie powyżej.

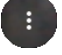

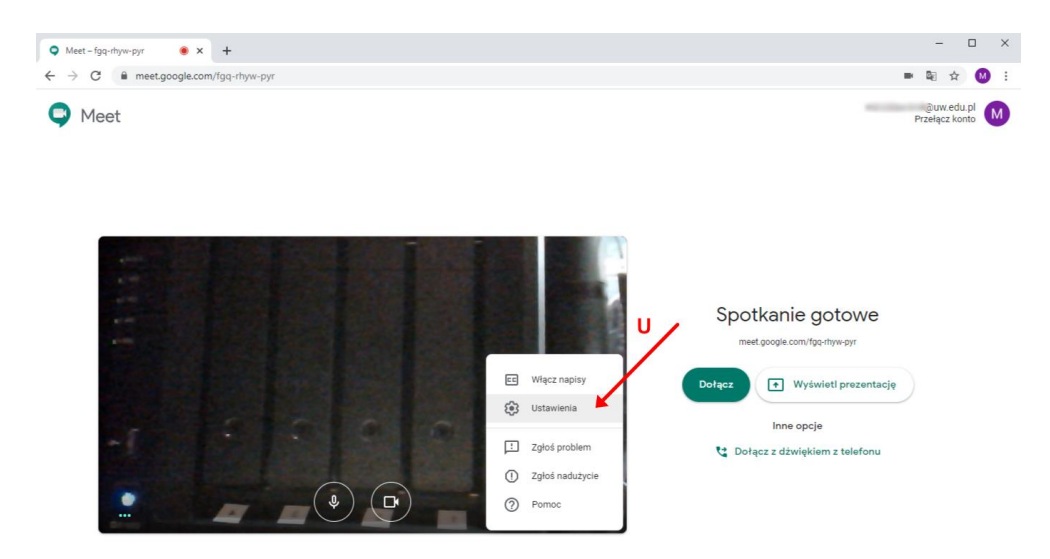

Pojawi się dodatkowe menu, a w nim wybierz opcję "Ustawienia" (U). Zobaczysz ekran jak poniżej:

| ♥ Meet - fgq-rhyw-pyr ● × +                                         |                                                                                                    | - 🗆 ×                                                                        |
|---------------------------------------------------------------------|----------------------------------------------------------------------------------------------------|------------------------------------------------------------------------------|
| $\leftrightarrow$ $\rightarrow$ C $\ $ meet.google.com/fgq-rhyw-pyr |                                                                                                    | 🎟 🗟 🕁 🚺 :                                                                    |
| Meet                                                                | B Dźwięk Ck Obraz                                                                                                    | miroslavi krol©uvi edu pl M                                                  |
|                                                                     | Mikrofon<br>Default - Microphone (Sound Blaster Tactic( v<br>Glośniki<br>Default - Głośniki (SB Audigy)<br>Mikrofonu i głośników) może<br>powodować pogłos | Spotkanie gotowe<br>met.google.com/fga:htyw.egr<br>cz • Wyświeti prezentację |
|                                                                     | Gotowe                                                                                                    | Inne opcje<br>* Dotącz z dźwiękiem z telefonu<br>*                           |

W sekcji (W) wybierz urządzenie, którym chcesz zarządzać. Na przykładzie "Dźwięku", strzałki w dół 🐨 oznaczone jako (X) umożliwiają zmianę urządzenia odtwarzania i nagrywania dźwięku. Po zmianie urządzenia, przetestuj czy działa poprawnie.

Mikrofon – podobnie jak wcześniej trzy zielone kropki  $\stackrel{\Downarrow}{\Psi}$  \*\*\* powyżej oznaczenia (X) na powyższym zrzucie powinny wyraźnie reagować na twój głos, a pozostać kropkami w chwili ciszy.

Głośniki – kliknij " Przetestuj " powinieneś słyszeć dźwięk w swoich słuchawkach/głośnikach.

Kamera w zakładce "Obraz" – powinieneś widzieć obraz ze swojej kamerki.

Na zakończenie kliknij Gotowe (Y).

8. **Jeżeli udało się uruchomić kamerkę oraz mikrofon** to w tym miejscu przed połączeniem możesz na chwilę wyciszyć swój mikrofon oraz obraz z kamery, aby nie przeszkadzać w trakcie trwania spotkania – pamiętaj włączyć dźwięk i obraz gdy będzie taka potrzeba. W tym celu kliknij przyciski

oznaczone jako (Q) oraz (R). Jeżeli jesteś gotowy do połączenia, popraw fryzurę, a następnie kliknij "<sup>Dołącz</sup>" oznaczony jako (S). Jeżeli dołączasz się do innego spotkania, a twój adres nie zawiera końcówki @uw.edu.pl to będziesz musiał poczekać na zaakceptowanie twojej prośby o dołączenie przez Organizatora spotkania.

Wskazówka: Najlepiej używać zestawu słuchawkowego z mikrofonem.

Jeżeli to możliwe staraj się użyć słuchawek z mikrofonem, aby uniknąć efektu sprzęgania i echa. Zazwyczaj dobrze działają klasyczne słuchawki od smartfona z okrągłym złączem mini-jack.

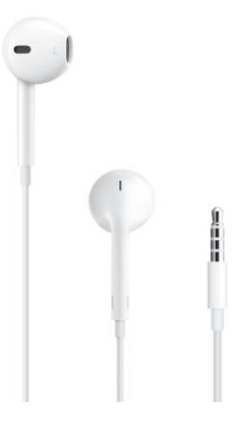

9. Po nawiązaniu połączenia zobaczysz obraz swojego rozmówcy(ów), a ustawienie przycisków będzie podobne do poniższego. Aby zmienić układ widoku rozmówców kliknij
 ( EE ) a następnie

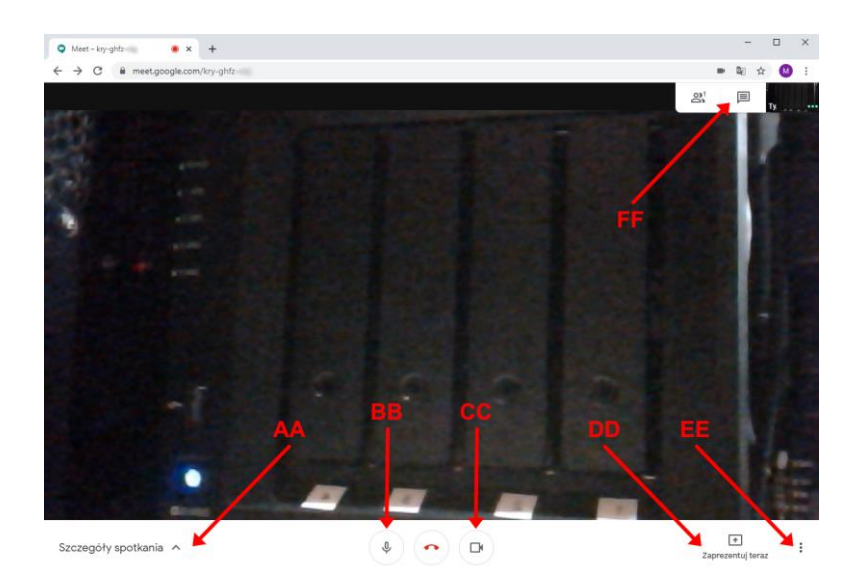

- (BB) umożliwia wyciszenie i aktywowanie mikrofonu;
- (CC) umożliwia wyłączenie i włączenie kamery;

## **^**

- <sup>Zaprezentuj teraz</sup> (DD) umożliwia udostępnienie obrazu Pulpitu, Okna lub Karty z przeglądarki

   używane do omawiania Prezentacji PowerPoint, plików PDF czy wyświetlenie konkretnej strony internetowej.
- EE) Dodatkowe opcje takie jak
   Zmień układ , S
   Ustawienia
   umożliwiające zmianę źródła dźwięku i obrazu;
- (FF) Dostęp do komunikacji tekstowej z uczestnikami spotkania np. pytania od uczestników w trakcie trwania wykładu.